# **Navigation Handbook Supplement**

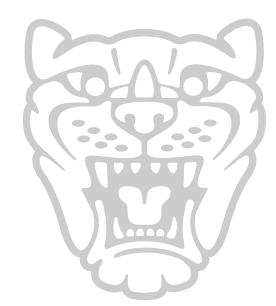

# X-TYPE

# JJM 10 05 20/151

Published March 2001 by Parts and Service Communications Jaguar Cars Limited

The first time that the navigation system is used, the driver should confirm that the correct country has been selected. Once set, it will remain correct for all future use; unless the battery is disconnected.

Refer to the Navigation Handbook, page 2-2, Sections 2 and 3. Select the **Nav Menu** screen and then touch the **Destination Entry** button.

Refer to the Navigation Handbook, page 2-3, Section 4 – **Destination entry menu**. In the **Search Area** section of this screen, a map is displayed, showing the currently selected country shaded a different colour to the other countries.

To change to another country, touch the **Change** button. This is described in detail on page 4-2 of the Navigation Handbook.

The following sections of this supplement describe four functions of the Navigation System that have changed, or require further explanation.

The areas of the system that have changed are as follows:

1. Quick Points of Interest icon may need to be touched twice.

2. Under certain conditions a Communication Fault could be indicated whilst using the in-car telephone. This is not a fault.

**Note:** Should the message be displayed, it is because the Navigation System cannot communicate with other electronic systems, as they are not active under the conditions described.

- 3. There is a change to the functions available on the Destination Entry Menu.
- 4. A function has been added to the system to provide Perspective 2D/3D views of the maps.

Each of the above is explained in detail.

# Quick points of interest

Refer to page 3-12 of the Navigation Handbook.

On any of the Quick Points of Interest screens, for example Petrol Stations; the desired petrol station icon (or whatever points of interest have been selected) may need to be touched twice.

This is not a fault, but depends on other information which has been stored in the system at any particular time.

#### In-car telephone system

If during a call in handsfree or using the handset, the ignition switch is turned to **0** (off), the call will be maintained.

On vehicles fitted with the Navigation System, if the handset is used to make another call during the 5-minute 'Safety Time,' while the ignition is still off, the message **COMMUNICATION FAULT Please contact your dealer** may be displayed on the screen for the duration of the call. This message will remain displayed if the ignition switch is turned to positions **I**, **II** or **III**.

On terminating the call, this message can be cleared from the display by turning the ignition switch to position **II**, turning it back to **0** (off), then returning it to position **II** or **III**.

**Note:** If the above procedure does not clear the message from the navigation screen, consult your Jaguar Dealer.

#### **Destination entry menu**

The first time that the navigation system is used, the driver should confirm that the correct country has been selected. Once set, it will remain correct for all future use; unless the battery is disconnected.

Refer to the Navigation Handbook, page 2-2, Sections 2 and 3. Select the **Nav Menu** screen and then touch the **Destination Entry** button.

Refer to the Navigation Handbook, page 2-3, Section 4 – **Destination entry menu**. In the **Search Area** section of this screen, a map is displayed, showing the currently selected country shaded a different colour to the other countries.

To change to another country, touch the **Change** button. This is described in detail on page 4-2 of the Navigation Handbook.

The following sections of this supplement describe four functions of the Navigation System that have changed, or require further explanation.

The areas of the system that have changed are as follows:

1. Quick Points of Interest icon may need to be touched twice.

2. Under certain conditions a Communication Fault could be indicated whilst using the in-car telephone. This is not a fault.

**Note:** Should the message be displayed, it is because the Navigation System cannot communicate with other electronic systems, as they are not active under the conditions described.

- 3. There is a change to the functions available on the Destination Entry Menu.
- 4. A function has been added to the system to provide Perspective 2D/3D views of the maps.

Each of the above is explained in detail.

# Quick points of interest

Refer to page 3-12 of the Navigation Handbook.

On any of the Quick Points of Interest screens, for example Petrol Stations; the desired petrol station icon (or whatever points of interest have been selected) may need to be touched twice.

This is not a fault, but depends on other information which has been stored in the system at any particular time.

#### In-car telephone system

If during a call in handsfree or using the handset, the ignition switch is turned to **0** (off), the call will be maintained.

On vehicles fitted with the Navigation System, if the handset is used to make another call during the 5-minute 'Safety Time,' while the ignition is still off, the message **COMMUNICATION FAULT Please contact your dealer** may be displayed on the screen for the duration of the call. This message will remain displayed if the ignition switch is turned to positions **I**, **II** or **III**.

On terminating the call, this message can be cleared from the display by turning the ignition switch to position **II**, turning it back to **0** (off), then returning it to position **II** or **III**.

**Note:** If the above procedure does not clear the message from the navigation screen, consult your Jaguar Dealer.

#### **Destination entry menu**

The first time that the navigation system is used, the driver should confirm that the correct country has been selected. Once set, it will remain correct for all future use; unless the battery is disconnected.

Refer to the Navigation Handbook, page 2-2, Sections 2 and 3. Select the **Nav Menu** screen and then touch the **Destination Entry** button.

Refer to the Navigation Handbook, page 2-3, Section 4 – **Destination entry menu**. In the **Search Area** section of this screen, a map is displayed, showing the currently selected country shaded a different colour to the other countries.

To change to another country, touch the **Change** button. This is described in detail on page 4-2 of the Navigation Handbook.

The following sections of this supplement describe four functions of the Navigation System that have changed, or require further explanation.

The areas of the system that have changed are as follows:

1. Quick Points of Interest icon may need to be touched twice.

2. Under certain conditions a Communication Fault could be indicated whilst using the in-car telephone. This is not a fault.

**Note:** Should the message be displayed, it is because the Navigation System cannot communicate with other electronic systems, as they are not active under the conditions described.

- 3. There is a change to the functions available on the Destination Entry Menu.
- 4. A function has been added to the system to provide Perspective 2D/3D views of the maps.

Each of the above is explained in detail.

# Quick points of interest

Refer to page 3-12 of the Navigation Handbook.

On any of the Quick Points of Interest screens, for example Petrol Stations; the desired petrol station icon (or whatever points of interest have been selected) may need to be touched twice.

This is not a fault, but depends on other information which has been stored in the system at any particular time.

#### In-car telephone system

If during a call in handsfree or using the handset, the ignition switch is turned to **0** (off), the call will be maintained.

On vehicles fitted with the Navigation System, if the handset is used to make another call during the 5-minute 'Safety Time,' while the ignition is still off, the message **COMMUNICATION FAULT Please contact your dealer** may be displayed on the screen for the duration of the call. This message will remain displayed if the ignition switch is turned to positions **I**, **II** or **III**.

On terminating the call, this message can be cleared from the display by turning the ignition switch to position **II**, turning it back to **0** (off), then returning it to position **II** or **III**.

**Note:** If the above procedure does not clear the message from the navigation screen, consult your Jaguar Dealer.

#### **Destination entry menu**

The first time that the navigation system is used, the driver should confirm that the correct country has been selected. Once set, it will remain correct for all future use; unless the battery is disconnected.

Refer to the Navigation Handbook, page 2-2, Sections 2 and 3. Select the **Nav Menu** screen and then touch the **Destination Entry** button.

Refer to the Navigation Handbook, page 2-3, Section 4 – **Destination entry menu**. In the **Search Area** section of this screen, a map is displayed, showing the currently selected country shaded a different colour to the other countries.

To change to another country, touch the **Change** button. This is described in detail on page 4-2 of the Navigation Handbook.

The following sections of this supplement describe four functions of the Navigation System that have changed, or require further explanation.

The areas of the system that have changed are as follows:

1. Quick Points of Interest icon may need to be touched twice.

2. Under certain conditions a Communication Fault could be indicated whilst using the in-car telephone. This is not a fault.

**Note:** Should the message be displayed, it is because the Navigation System cannot communicate with other electronic systems, as they are not active under the conditions described.

- 3. There is a change to the functions available on the Destination Entry Menu.
- 4. A function has been added to the system to provide Perspective 2D/3D views of the maps.

Each of the above is explained in detail.

# Quick points of interest

Refer to page 3-12 of the Navigation Handbook.

On any of the Quick Points of Interest screens, for example Petrol Stations; the desired petrol station icon (or whatever points of interest have been selected) may need to be touched twice.

This is not a fault, but depends on other information which has been stored in the system at any particular time.

#### In-car telephone system

If during a call in handsfree or using the handset, the ignition switch is turned to **0** (off), the call will be maintained.

On vehicles fitted with the Navigation System, if the handset is used to make another call during the 5-minute 'Safety Time,' while the ignition is still off, the message **COMMUNICATION FAULT Please contact your dealer** may be displayed on the screen for the duration of the call. This message will remain displayed if the ignition switch is turned to positions **I**, **II** or **III**.

On terminating the call, this message can be cleared from the display by turning the ignition switch to position **II**, turning it back to **0** (off), then returning it to position **II** or **III**.

**Note:** If the above procedure does not clear the message from the navigation screen, consult your Jaguar Dealer.

#### **Destination entry menu**

#### **Perspective views**

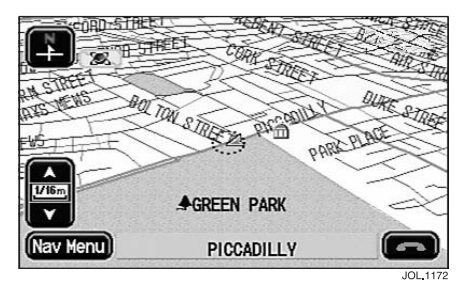

#### Initial map display

In addition to the normal display, the map screen can also be displayed as a 3D (perspective) view. A typical perspective view map screen with no route set is shown above. All the usual on-screen features and touch controls are available when using perspective map display.

#### Selecting the type of display

The type of map display is selected from the Navigation Setup menu. See **Selecting 2D/3D views** on the following page.

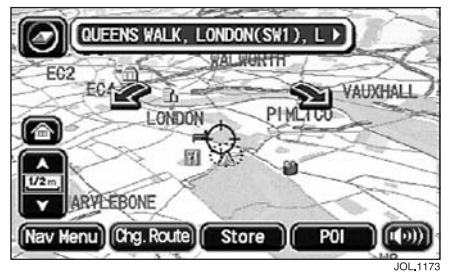

#### Scrolling the map

When scrolling the map in perspective view, the map orientation adjustment arrows are displayed. This allows the map heading to be changed independently of the vehicle heading.

• To change the map orientation, touch either of the adjustment arrow buttons as required.

**Note:** After touching one of the adjustment arrows, the map is displayed heading up.

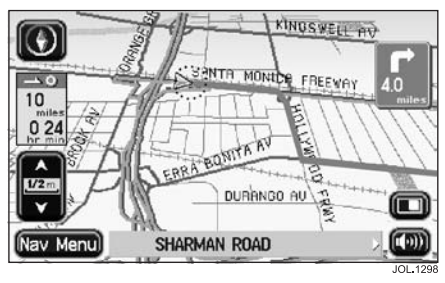

#### Map display under guidance

A typical perspective view map screen while under guidance is shown above. Any combination of 2D and 3D views can be selected for the main map display and the guidance screen overlay. See **2D/3D mode** on the following page.

# Using perspective view

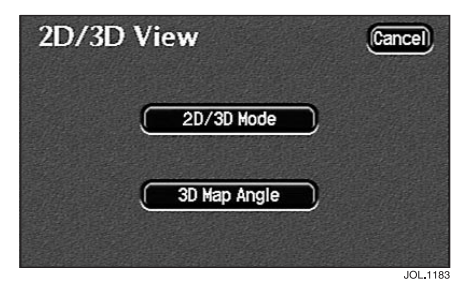

#### Selecting 2D/3D views

After selecting **2D/3D View** from the Navigation Setup menu, the perspective view setup screen is displayed showing the options available:

#### 2D/3D Mode

#### 3D Map Angle

• Select the option required.

These options are described as follows.

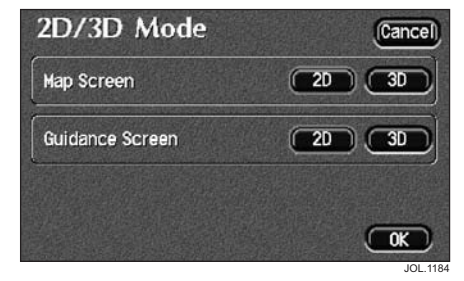

#### 2D/3D mode

Any combination of 2D and 3D views can be selected for the main map display and the guidance screen overlay.

- To select, touch the **2D** or **3D** buttons as required.
- Touch **OK** to apply the new settings.

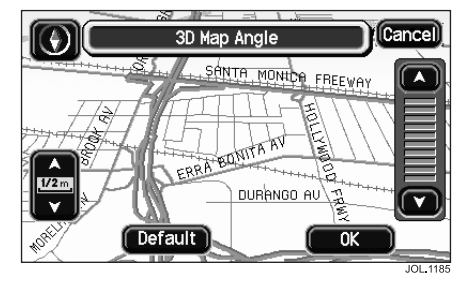

#### 3D map angle

The screen shows the map display in perspective view. The perspective angle can be changed by using the adjustment control displayed on the screen.

- To change the angle, touch either of the adjustment arrow buttons as required.
- Touch **OK** to apply the new setting.

#### Preset angle setting

A preset perspective angle setting is also available.

- To select the preset setting, touch **Default**.
- Touch **OK** to apply the new setting.

**Note:** The map zoom level and heading can be changed if required, using the touch controls displayed.

3